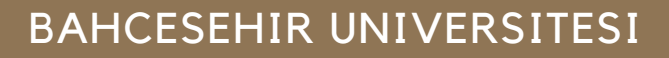

BAUGLOBAL

EXCHANGE

0

## 2021-2022 24 ŞUBAT-17 MART ERASMUS + STUDY KAYIT DÖNEMİ EL KİTAPÇIĞI

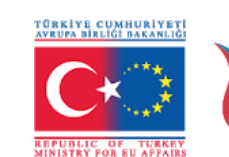

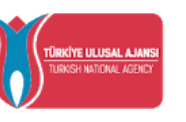

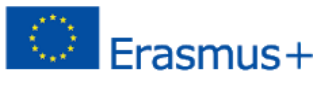

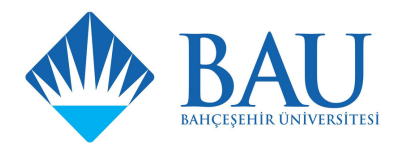

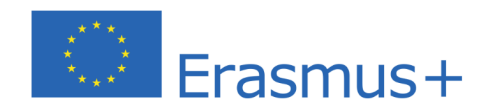

• İnternet tarayıcınızdan **http://bauexchange.bau.edu.tr/** adresine giriş yaptığınızda görseldeki Erasmus+ ve Word Exchange başvuru platformuna erişeceksiniz. Bu sayfada yer alan Register & Apply butonuna tıklayınız.

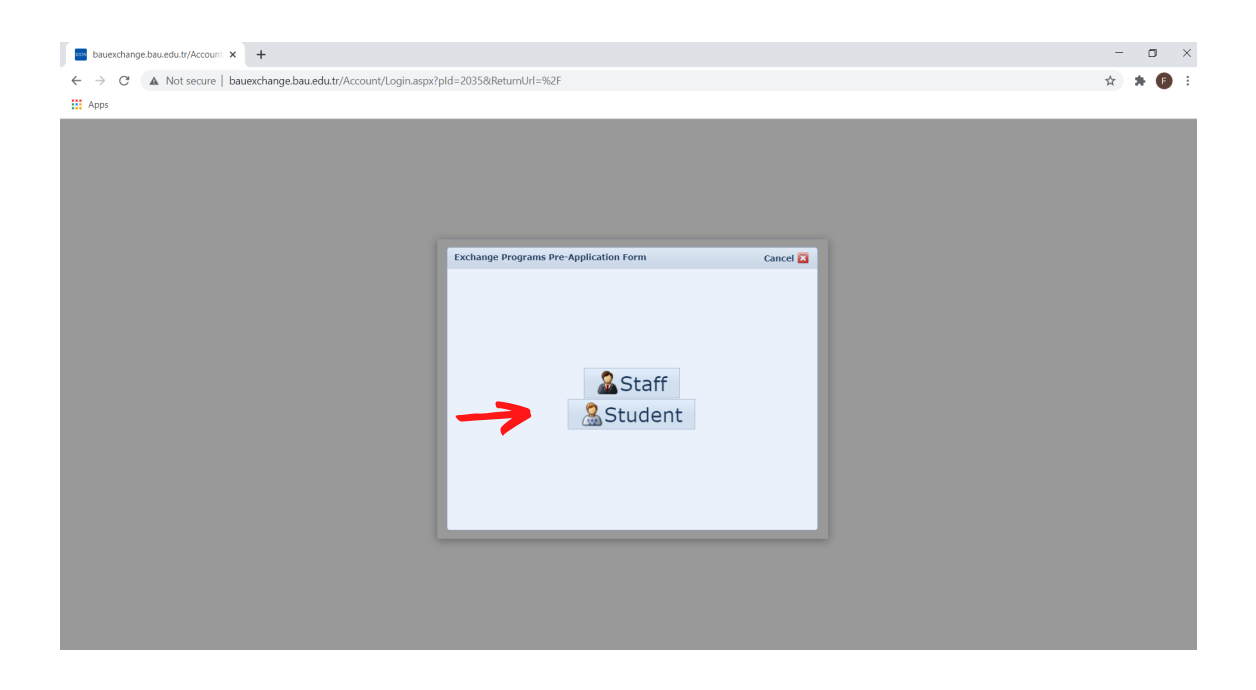

 Karşınıza çıkan ekranda sırasıyla Student -> Erasmus -> Outgoing Student seçeneklerine tıklayınız.

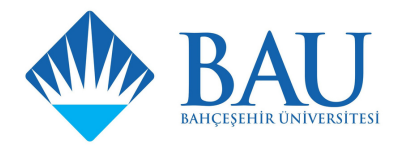

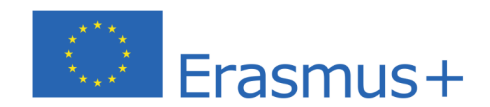

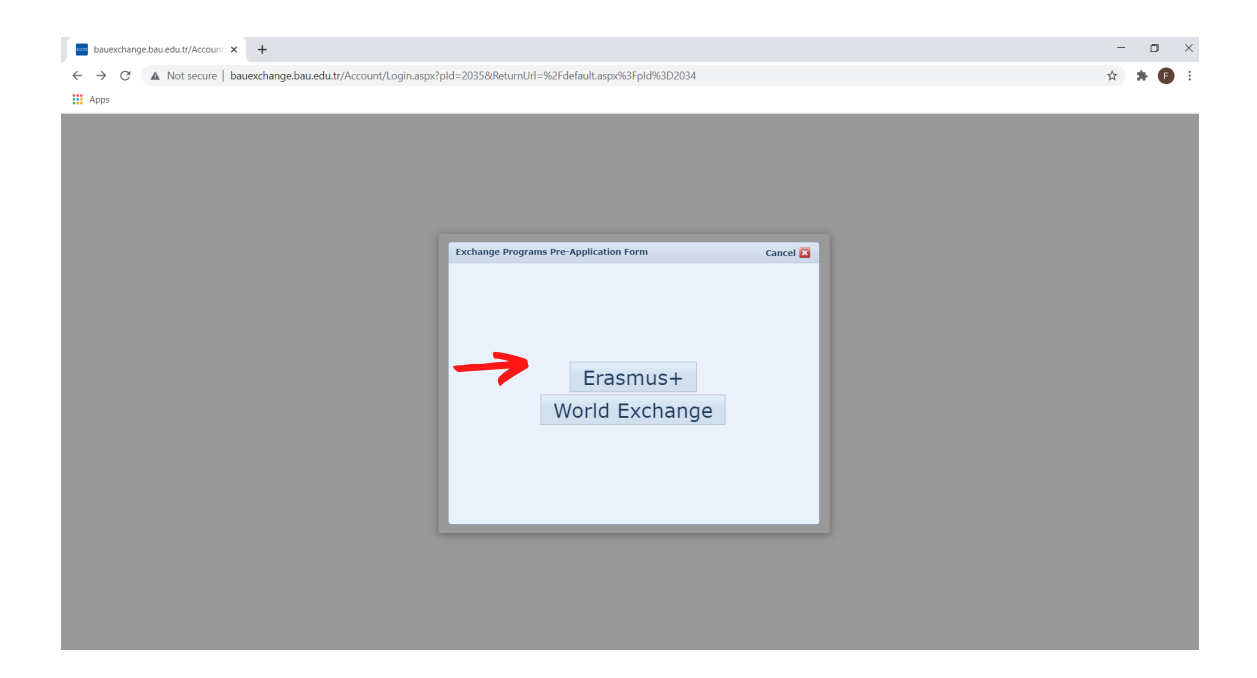

 Karşınıza çıkan ekranda sırasıyla Student -> Erasmus -> Outgoing Student seçeneklerine tıklayınız.

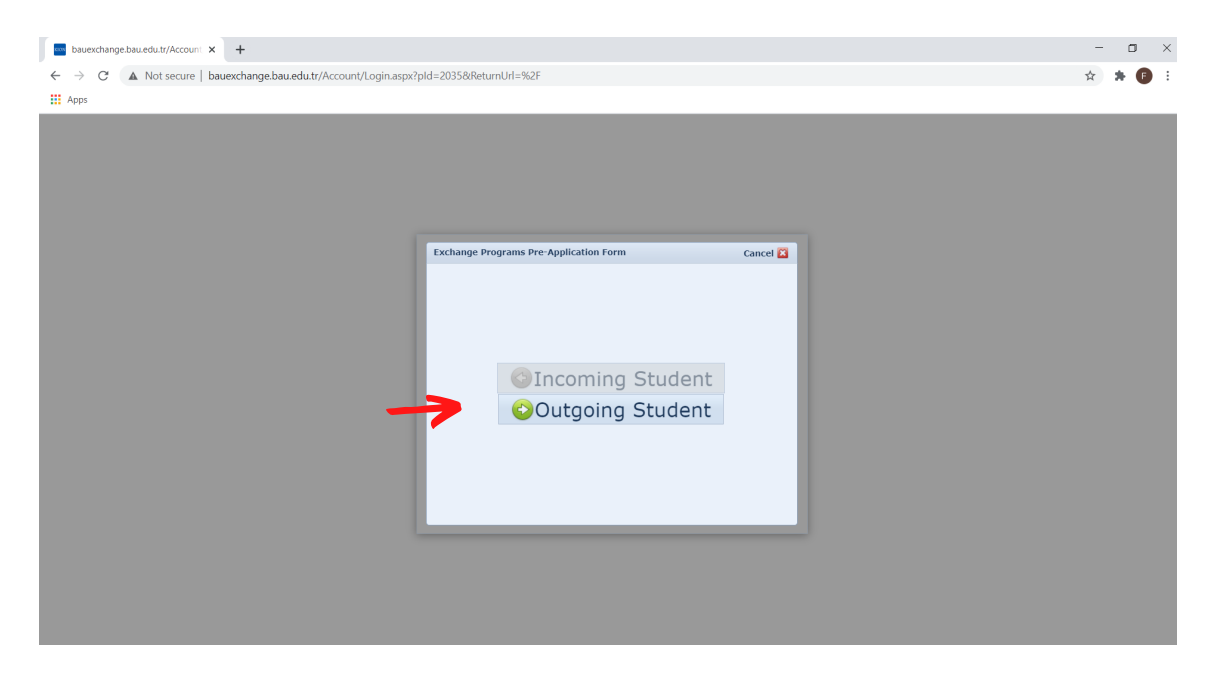

• Karşınıza çıkan ekranda kayıt olmak için gerekli bilgileri giriniz

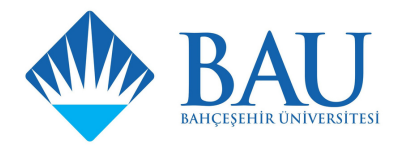

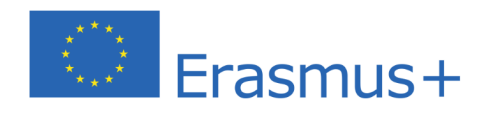

| <b>•</b> •••••••••••••••••••••••••••••••••••                  |                                                                                                    |    |   | -   | ~   |
|---------------------------------------------------------------|----------------------------------------------------------------------------------------------------|----|---|-----|-----|
| bauexchange.bau.edu.tr/Account × +                            |                                                                                                    |    | _ | U   | ×   |
| ← → C ▲ Not secure   bauexchange.bau.edu.tr/Account/Login.asp | xx?pId=2035&ReturnUrl=%2F                                                                                                    | 07 | ☆ | * 🕒 | 1 1 |
| Apps                                                          |                                                                                                    |    |   |     |     |
|                                                               | Insertion       Image: Image: Im |    |   |     |     |

• Bilgilerinizi girdikten sonra resimdeki ekranı göreceksiniz.

| bauexchange.bau.edu.tr/Account × +                                                      |                                                                                                    | - o ×   |
|-----------------------------------------------------------------------------------------|----------------------------------------------------------------------------------------------------|---------|
| $\leftarrow$ $\rightarrow$ $C$ ( A Not secure   bauexchange.bau.edu.tr/Account/Login.as | xx?pld=2035&ReturnUrl=%2F                                                                                                    | 🕶 🚖 🗰 E |
| H Apps                                                                                  |                                                                                                    |         |
|                                                                                         | Image inglin       Image: Image: |         |

• Oluşturmuş olduğunuz kullanıcı adınızı ve şifrenizi bu boşluklara giriniz.

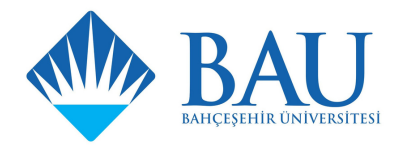

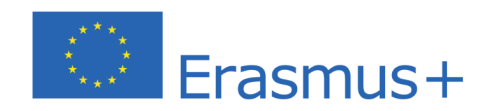

| bauexchange.bau.edu.tr/default.a      | × +                          |                    |               |               |                  |                  |              | - 0 >                                           | c. |
|---------------------------------------|------------------------------|--------------------|---------------|---------------|------------------|------------------|--------------|-------------------------------------------------|----|
| ← → C ▲ Not secure                    | bauexchange.bau.edu.tr/defau | lt.aspx?pld=2034   |               |               |                  |                  |              | 여 ☆ 🛪 🖪                                         |    |
| Apps                                  |                              |                    |               |               |                  |                  |              |                                                 |    |
|                                       | 🛧 Main Page 🎝 My accou       | unt 😽 Language 🔹   | Report A Bug  | Exit          |                  |                  |              | Version: 1.19.7331.27916<br>2021 © Copyright by | N  |
|                                       | Application / List           |                    |               |               |                  |                  |              |                                                 | ۲  |
| Search 💏                              | My applications              |                    |               |               |                  |                  |              |                                                 |    |
| Exchange Programs ^                   | Make A New Application       |                    |               | My appli      | cations          |                  |              |                                                 |    |
| Application / List                    | Başvuru Formu                | Application Date   | Academic Year | Academic Term | Exchange Program | Mobility Type    | Başvuru Tipi | Application Status                              | l  |
|                                       | Complete The Applicatio      | 11.2.2021 22:36:08 | 2021-2022     | Fall          | Erasmus+         | Outgoing Student | Education    | Online Registered                               |    |
| • • • • • • • • • • • • • • • • • • • |                              |                    |               |               |                  |                  |              |                                                 |    |
|                                       |                              |                    |               |               |                  |                  |              |                                                 |    |
|                                       |                              |                    |               |               |                  |                  |              |                                                 |    |
|                                       |                              |                    |               |               |                  |                  |              |                                                 |    |
|                                       |                              |                    |               |               |                  |                  |              |                                                 |    |
|                                       |                              |                    |               |               |                  |                  |              |                                                 |    |
|                                       |                              |                    |               |               |                  |                  |              |                                                 |    |
|                                       |                              |                    |               |               |                  |                  |              |                                                 |    |
|                                       |                              |                    |               |               |                  |                  |              |                                                 |    |
|                                       |                              |                    |               |               |                  |                  |              |                                                 |    |
|                                       |                              |                    |               |               |                  |                  |              |                                                 |    |
|                                       |                              |                    |               |               |                  |                  |              |                                                 |    |
|                                       |                              |                    |               |               |                  |                  |              |                                                 |    |
|                                       |                              |                    |               |               |                  |                  |              |                                                 |    |
|                                       |                              |                    |               |               |                  |                  |              |                                                 |    |
|                                       |                              |                    |               |               |                  |                  |              |                                                 |    |

• Sisteme girdiğinizde Complete the application butonuna basınız.

| bauexchange.bau.edu.tr/default.a | × +                                       |                        |                              |             |                    |                      |                        | -                                      | ٥               | $\times$ |
|----------------------------------|-------------------------------------------|------------------------|------------------------------|-------------|--------------------|----------------------|------------------------|----------------------------------------|-----------------|----------|
| ← → C ▲ Not secure               | bauexchange.bau.edu.tr/default.aspx?pld=2 | 2034                   |                              |             |                    |                      |                        | 0 <del>7</del> ☆                       | * 0             | ) :      |
| Apps                             |                                           |                        |                              |             |                    |                      |                        |                                        |                 |          |
|                                  | Main Page Ny account                      | nguage 🔹 🗰 Report A Bu | g 🔀 Exit                     |             |                    |                      |                        | Version: 1.19.7331.2<br>2021 © Copyrig | 17916<br>Ant by | ion      |
|                                  | Application Form × Application / List     | х                      |                              |             |                    |                      |                        |                                        |                 |          |
| Search 🔥                         | Application Form                          |                        |                              |             |                    |                      |                        |                                        |                 |          |
| Exchange regrams ^               | Personal Information                      |                        | ID number:*                  | 22222222222 |                    | Passport No.:        |                        |                                        |                 | -        |
| Application / at                 | Student Information                       |                        | First Name:*                 | Bau         |                    | Last Name:*          | Exchange               |                                        |                 |          |
|                                  | Application Information                   |                        | Nationality:*                | Turkey      | *                  | Gender:*             |                        |                                        | -               |          |
|                                  | 🖑 Foreign Language Exam Information       | Upload your            | Place Of Birth:*             |             |                    | Date Of Birth:*      |                        |                                        | -               |          |
|                                  | K Preferences                             | picture                | Father's Name:*              | Evenance    |                    | Mother's Last Name:* | * Evebanda             |                                        |                 |          |
|                                  | Documents Required                        |                        | Disabilities:                | No          | *                  | Please click here    | if you have a "Veteran | /Martyr Identity                       |                 |          |
|                                  | Complete Application                      |                        | Distanticor                  |             |                    | Card."               | - ,                    | ,,.                                    |                 |          |
|                                  |                                           |                        |                              |             |                    |                      |                        |                                        |                 |          |
|                                  |                                           | - Home Address         |                              |             |                    |                      |                        |                                        |                 |          |
|                                  |                                           | Country:*              | Turkey                       |             |                    |                      |                        |                                        |                 |          |
|                                  |                                           | City/State:*           | Choose                       |             | City/State Other:  |                      |                        |                                        |                 |          |
|                                  |                                           | County:                | Choose                       | *           | Other County:      |                      |                        |                                        | -1              |          |
|                                  |                                           | Address:*              |                              |             |                    |                      |                        |                                        |                 |          |
|                                  |                                           |                        |                              |             |                    |                      |                        |                                        |                 |          |
|                                  |                                           | - Contact Information  |                              |             |                    |                      |                        |                                        |                 |          |
|                                  |                                           | E-Mail (University):*  | bahcesehirexchange@gmail.cor | n           | E-Mail (Alternativ | /e):                 |                        |                                        |                 |          |
|                                  |                                           | Fixed Phone:           |                              |             | GSM Phone:*        |                      |                        |                                        |                 |          |
|                                  |                                           | - To Communicate In Em | ergency Situations           |             |                    |                      |                        |                                        |                 |          |
|                                  |                                           | Contact Person Name:*  |                              |             | Relation to Applic | cant:*               |                        |                                        |                 |          |
|                                  |                                           | Emergency Home Phone:  |                              |             | Emergency Mobil    | e Phone:*            |                        |                                        |                 |          |
|                                  |                                           |                        |                              |             |                    |                      |                        |                                        |                 |          |
|                                  |                                           | Save and proceed to ne | ext step 🮯                   |             |                    |                      |                        |                                        |                 |          |
|                                  |                                           |                        |                              |             |                    |                      |                        |                                        |                 | *        |

• Ekranda beliren Personal information-Student information-Application information kısımları sırasıyla doldurunuz.

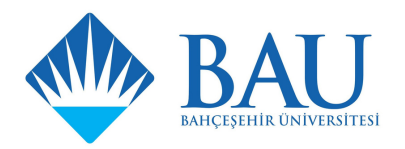

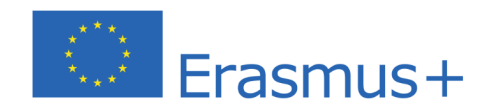

| bauexchange.bau.edu.tr/default.           | × +                                                                                                    |                                                                                                    | -                                    | ٥               | ×    |
|-------------------------------------------|----------------------------------------------------------------------------------------------------|----------------------------------------------------------------------------------------------------|--------------------------------------|-----------------|------|
| ← → C ▲ Not secure                        | bauexchange.bau.edu.tr/default.aspx?pld=                                                                                                    | 2034                                                                                                    | 0 <del>,</del> ¢                     | * (             |      |
| Apps                                      |                                                                                                    |                                                                                                    |                                      |                 |      |
|                                           | Main Page 🎝 My account 🐺 L                                                                                                    | anguage 💌 👹 Report A Bug 🚫 Eut                                                                                                    | Version: 1.19.7331.<br>2021 © Copyri | 27916<br>pht by | lion |
|                                           | Application Form × Application / List ×                                                                                                    |                                                                                                    |                                      |                 |      |
| Search M                                  | Application Form                                                                                                    |                                                                                                    |                                      |                 |      |
| Exchange Programs      Application / List | Personal information Student Information Comparison Comparison Co | Student Information Class:* Student Number:* Academic Average:* Unit Information PoorUny/Interime Faculty of Educational Sciences Program:* Preschool Education Save and proceed to next step |                                      |                 |      |

• Öğrenci bilgilerinizi **eksiksiz** ve **doğru** bir şekilde giriniz.

| bauexchange.bau.edu.tr/default.a                                                                                                    | × +                                      |          |                                      |                           |                            |                   |                      |                 |                 | -                                         | ٥                | ×   |
|----------------------------------------------------------------------------------------------------|------------------------------------------|----------|--------------------------------------|---------------------------|----------------------------|-------------------|----------------------|-----------------|-----------------|-------------------------------------------|------------------|-----|
| ← → C ▲ Not secure                                                                                                    | bauexchange.bau.edu.tr/default.aspx?pld= | =2034    |                                      |                           |                            |                   |                      |                 |                 | o- ☆                                      | * 6              | ) : |
| Apps                                                                                                    |                                          |          |                                      |                           |                            |                   |                      |                 |                 |                                           |                  |     |
|                                                                                                    | Main Page My account                     | Language | • 🐺 Report A                         | Bug 🔀 Exit                |                            |                   |                      |                 |                 | Version: 1.19.7331<br>2021 © Copyr        | 27916<br>ight by | ion |
|                                                                                                    | Application Form × Application / List ×  | <        |                                      |                           |                            |                   |                      |                 |                 |                                           |                  |     |
| Search A                                                                                                    | Application Form                         |          |                                      |                           |                            |                   |                      |                 |                 |                                           |                  |     |
| Exchange Programs     Application / List     Application Information     Student Information     Application Formation     Application Formation     The Application Formation     Application Formation     The Application Formation     Inhare the official document from the Provincial Directorate of Family, labor, and social services and request a     Onceted disability penson restricted for students     Previous International Activities |                                          |          |                                      |                           |                            |                   |                      |                 | hts under the p | protection, care, or<br>father or economi | shelter<br>cally |     |
|                                                                                                    |                                          | Pre      | vious Internation                    | al Activities (Not Av     | allable on The System):    |                   |                      |                 |                 |                                           |                  |     |
|                                                                                                    |                                          | Ift      | here is no record<br>Add New Activit | in the system and yo<br>y | u have past activity you l | ave participated  | , add your past acti | rities.         |                 |                                           |                  |     |
|                                                                                                    |                                          |          | Academic Year                        | Academic Semester         | ExchangeProgram Type       | Registration Type | Diploma Degree       | Total Day Count | Explanation     |                                           |                  |     |
|                                                                                                    |                                          |          |                                      |                           |                            | No data to d      | splay                |                 |                 |                                           |                  |     |
|                                                                                                    |                                          | Pre      | vious Activities R                   | egistered in The Sys      | tem:                       |                   |                      |                 |                 |                                           |                  |     |
|                                                                                                    |                                          | Ac       | ademic Year                          | Akademik Semester         | Exchange Program           | Mobility          | Type Başvuru         | Tipi Başvuri    | u Durumu        | Application Da                            | te               |     |
|                                                                                                    |                                          |          | No data to display                   |                           |                            |                   |                      |                 |                 |                                           |                  |     |
|                                                                                                    |                                          | Sa       | ve and proceed to                    | o next step 🮯             |                            |                   |                      |                 |                 |                                           |                  |     |

• Başvuru bilgilerinizi eksiksiz ve doğru bir şekilde giriniz.

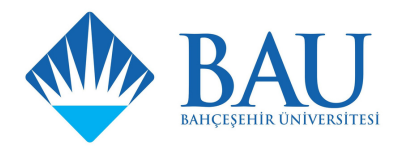

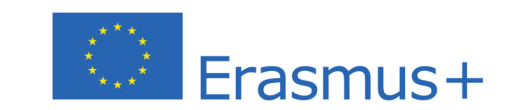

| bauexchange.bau.edu.tr/default.                                                      | * × +                                    |                                                                                                    | -                                  | ٥                 | ×          |
|--------------------------------------------------------------------------------------|------------------------------------------|----------------------------------------------------------------------------------------------------|------------------------------------|-------------------|------------|
| $\label{eq:constraint} \leftarrow \  \  \rightarrow \  \  \  \  \  \  \  \  \  \  \$ | bauexchange.bau.edu.tr/default.aspx?pld= | 2034                                                                                                    | o <del>,</del> ☆                   | * (               | <b>)</b> : |
| Apps                                                                                 |                                          |                                                                                                    |                                    |                   |            |
|                                                                                      | ABC My account                           | anguage 👻 🐺 Report A Bug 🚫 Exit                                                                                                    | Version: 1.19.7331<br>2021 © Copyr | .27916<br>ight by | lion       |
|                                                                                      | Application Form × Application / Lis     | t X                                                                                                    |                                    |                   |            |
| Search 🔥                                                                             | Application Form                         |                                                                                                    |                                    |                   |            |
| Exchange Programs ^                                                                  | La Parsonal Information                  |                                                                                                    |                                    |                   |            |
| Application / List                                                                   | Student Information                      | University Language Examination Information                                                                                         |                                    |                   |            |
|                                                                                      | Application Information                  | Select Examination Sessions You Want to Attend:                                                                                     |                                    |                   |            |
|                                                                                      | Foreign Language Exam Information        | Session Name: Yabanci Dil Sinavi Exam Type: University Foreign Language Exam Exam Language: English Exam Date: 20.3.2021 10:00 AM O |                                    |                   |            |
|                                                                                      | References                               | Sadece katılacağınız sınav oturumunda aldığınız sınav puanı gecerli olacaktır.                                                      |                                    |                   |            |
|                                                                                      | Documents Required                       | Save and preceded to part ctop                                                                                                    |                                    |                   |            |
|                                                                                      | Complete Application                     | save and proceed to next step w                                                                                                    |                                    |                   |            |
|                                                                                      |                                          |                                                                                                    |                                    |                   |            |
|                                                                                      |                                          |                                                                                                    |                                    |                   |            |
|                                                                                      |                                          |                                                                                                    |                                    |                   |            |
|                                                                                      |                                          |                                                                                                    |                                    |                   |            |
|                                                                                      |                                          |                                                                                                    |                                    |                   |            |
|                                                                                      |                                          |                                                                                                    |                                    |                   |            |
|                                                                                      |                                          |                                                                                                    |                                    |                   |            |
|                                                                                      |                                          |                                                                                                    |                                    |                   |            |
|                                                                                      |                                          |                                                                                                    |                                    |                   |            |
|                                                                                      |                                          |                                                                                                    |                                    |                   |            |
|                                                                                      |                                          |                                                                                                    |                                    |                   |            |
|                                                                                      |                                          |                                                                                                    |                                    |                   |            |
|                                                                                      |                                          |                                                                                                    |                                    |                   |            |
|                                                                                      |                                          |                                                                                                    |                                    |                   |            |
|                                                                                      |                                          |                                                                                                    |                                    |                   |            |
|                                                                                      |                                          |                                                                                                    |                                    |                   |            |

• Foreign Language Exam İnformation kısmında 20.03.2021- 10.00 AM seçeneğine basınız.

| hauerchange hau edu tr/default | • x +                                        |                                                              | - n ×                                           |
|--------------------------------|----------------------------------------------|--------------------------------------------------------------|-------------------------------------------------|
|                                | L hannaharara han ada ta (dafa ili ann da ta | 2024                                                         |                                                 |
| ← → C ▲ Not secure             | bauexchange.bau.edu.tr/default.aspx?pid      | 2034                                                         | м ж ж 😈 :                                       |
| Apps                           |                                              |                                                              |                                                 |
|                                | Main Page Ny account                         | nguage 🔻 🐺 Report A Bug 🕺 Exit                               | Version: 1.19.7331.27916<br>2021 © Copyright by |
|                                | Application Form × Application / Lis         | x                                                            | •                                               |
| Search 👫                       | Application Form                             |                                                              |                                                 |
| Exchange Programs *            | Personal Information                         |                                                              |                                                 |
| Application / List             | Student Information                          | Delete Preferences Please Select Your application preference |                                                 |
|                                | Application Information                      | Preference No The Preferred Deal                             |                                                 |
|                                | Information                                  | 1 Choose                                                     | ×                                               |
|                                | 🔍 Preferences                                | 2 Choose                                                     | · · · · · · · · · · · · · · · · · · ·           |
|                                | Documents Required                           | 3 Choose                                                     | ¥                                               |
|                                | Gomplete Application                         | 4 Choose                                                     | · · · · · · · · · · · · · · · · · · ·           |
|                                |                                              | 5 Choose                                                     |                                                 |
|                                |                                              | Save and proceed to next step 🥝                              |                                                 |
|                                |                                              |                                                              |                                                 |
|                                |                                              |                                                              |                                                 |
|                                |                                              |                                                              |                                                 |
|                                |                                              |                                                              |                                                 |
|                                |                                              |                                                              |                                                 |
|                                |                                              |                                                              |                                                 |
|                                |                                              |                                                              |                                                 |
|                                |                                              |                                                              |                                                 |
|                                |                                              |                                                              |                                                 |
|                                |                                              |                                                              |                                                 |
|                                |                                              |                                                              |                                                 |
|                                |                                              |                                                              |                                                 |
|                                |                                              |                                                              |                                                 |
|                                |                                              |                                                              |                                                 |

 Preferences kısmı tercih etmek istediğiniz üniversiteleri yazdığınız kısımdır. Bölümünüzdeki partner üniversitelerin listesine http://international.bahcesehir.edu.tr/exchange/erasmus/outgoingstudents/partner-universities-programs/ sayfasından ulaşabilirsiniz. Tercihlerinizi yaparken tercih sıralamanıza göre üniversiteleri sıralayınız.

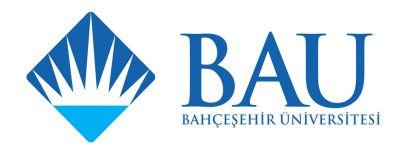

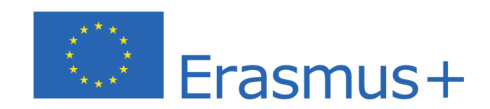

| bauexchange.bau.edu.tr/default. | × +                                      |                      |                                                                                                    |                 |                      | - 0                             | x t  |
|---------------------------------|------------------------------------------|----------------------|----------------------------------------------------------------------------------------------------|-----------------|----------------------|---------------------------------|------|
| ← → C ▲ Not secure              | bauexchange.bau.edu.tr/default.aspx?pld= | 2034                 |                                                                                                    |                 | 07                   | ☆ ★                             |      |
| Apps                            |                                          |                      |                                                                                                    |                 |                      |                                 | -    |
|                                 | Main Page My account                     | anguage 🔹 💐 Repo     | rt A Bug 😵 Exit                                                                                                    |                 | Version: 1.<br>2021  | 19.7331.27916<br>D Copyright by |      |
|                                 | Application Form × Application / List ×  |                      |                                                                                                    |                 |                      |                                 |      |
| Search 👫                        | Application Form                         |                      |                                                                                                    |                 |                      |                                 |      |
| Exchange Programs ^             | Personal Information                     |                      | Links of Very Descents                                                                                                    |                 |                      |                                 |      |
| Application / List              | Student Information                      | Approval Status      | Oproad Your Documents                                                                                                    | Required        |                      |                                 |      |
|                                 | Application Information                  | Unload Waiting       | Transcript                                                                                                    | V               | Q Upload             |                                 |      |
|                                 | Information                              | STED 1: Log in OIS o | interesting of the second second seco | oth wat and ol  | actropic cignoturo i | accented ET                     | TED. |
|                                 | A Preferences                            | 4: Upload the docum  | vatern (schad.edu.tr) ster 2. dick bocarrient kequest and New Kequest ster 5. chose transcript bi<br>ient in .PDF format                                                                                                    | otri wet and en | eccionic signature i | accepted an                     | LF   |
| Documents Required              |                                          |                      |                                                                                                    |                 |                      |                                 |      |
|                                 | Complete Application                     |                      |                                                                                                    |                 |                      |                                 |      |
|                                 |                                          | save and proceed     | to next step 👻                                                                                                    |                 |                      |                                 |      |
|                                 |                                          |                      |                                                                                                    |                 |                      |                                 |      |
|                                 |                                          |                      |                                                                                                    |                 |                      |                                 |      |
|                                 |                                          |                      |                                                                                                    |                 |                      |                                 |      |
|                                 |                                          |                      |                                                                                                    |                 |                      |                                 |      |
|                                 |                                          |                      |                                                                                                    |                 |                      |                                 |      |
|                                 |                                          |                      |                                                                                                    |                 |                      |                                 |      |
|                                 |                                          |                      |                                                                                                    |                 |                      |                                 |      |
|                                 |                                          |                      |                                                                                                    |                 |                      |                                 |      |
|                                 |                                          |                      |                                                                                                    |                 |                      |                                 |      |
|                                 |                                          |                      |                                                                                                    |                 |                      |                                 |      |
|                                 |                                          |                      |                                                                                                    |                 |                      |                                 |      |
|                                 |                                          |                      |                                                                                                    |                 |                      |                                 |      |
|                                 |                                          |                      |                                                                                                    |                 |                      |                                 |      |
|                                 |                                          |                      |                                                                                                    |                 |                      |                                 |      |

 Güncel transkriptinizi yükleyiniz. Transkriptiniz ıslak veya elektronik imzalı olmalıdır aksi halde kabul edilmeyecektir. Transkriptinizi st.bau.edu.tr web sitesinden döküman talep kısmından talep edebilirsiniz.

|                                                                                                    | +                                                                                                    |                                                                                                    | - o ×                                                                                                    |
|----------------------------------------------------------------------------------------------------|----------------------------------------------------------------------------------------------------|----------------------------------------------------------------------------------------------------|----------------------------------------------------------------------------------------------------|
| ← → C ▲ Not secure   bar                                                                                                    | auexchange.bau.edu.tr/default.aspx?pld=2                                                                                                    | 34                                                                                                    | 아 ☆ 🚖 📵 🗄                                                                                                    |
| <ul> <li>← → C ▲ Not secure batter</li> <li>↓ Apps</li> <li>↓ Apps</li> <li>↓ App</li> <li>↓ App</li> <li>↓ App</li> <li>↓ App</li> <li>↓ App</li> <li>↓ App</li> <li>↓ App<!--</td--><td>Hain Page Application Formation     Student Information     Student Information     Student Information     Student Information     Program Language Exam Information     Program Language Exam Information     Program Language Exam Information     Program Language Exam Information     Complete Application</td><td>bauexchange.bau.edu.tr says     are you sure you want to complete the application process? After you     complete the application process, the information cannot be changed     confirm and certify that to the best of my knowledge, the information provided in this application     confirm and certify that to the best of my knowledge, the information provided in this application. In this application for disqualification from current or future consider     confirm and certify that to the best of my knowledge, the information provided in this application. In this application for the current or future consider     confirm and certify that to the best of my knowledge, the information provided in this application. In the set of the current or future consider     for disqualification from current or future consider     if did on take the Fraemus Proficiency Exam, my application of the set the current upon confirmation of my nomination to the set on profession of my nomination to the set on the set of the current on the set better of my nomination to the set on profession of the one set on the set of the current or nomination to the set on profession of the one set on the set of the current one of the one set on the set one set one of the set of the one set one of the one set one of the on</td><td>Correct. I understand that misrepresentation is grounds     correct. I understand that misrepresentation is grounds     ation.</td></li></ul> | Hain Page Application Formation     Student Information     Student Information     Student Information     Student Information     Program Language Exam Information     Program Language Exam Information     Program Language Exam Information     Program Language Exam Information     Complete Application | bauexchange.bau.edu.tr says     are you sure you want to complete the application process? After you     complete the application process, the information cannot be changed     confirm and certify that to the best of my knowledge, the information provided in this application     confirm and certify that to the best of my knowledge, the information provided in this application. In this application for disqualification from current or future consider     confirm and certify that to the best of my knowledge, the information provided in this application. In this application for the current or future consider     confirm and certify that to the best of my knowledge, the information provided in this application. In the set of the current or future consider     for disqualification from current or future consider     if did on take the Fraemus Proficiency Exam, my application of the set the current upon confirmation of my nomination to the set on profession of my nomination to the set on the set of the current on the set better of my nomination to the set on profession of the one set on the set of the current or nomination to the set on profession of the one set on the set of the current one of the one set on the set one set one of the set of the one set one of the one set one of the on | Correct. I understand that misrepresentation is grounds     correct. I understand that misrepresentation is grounds     ation. |
| ■ bau-OpenGraph.jpg ^                                                                                                    |                                                                                                    | (by clickling the check button, you accept all the terms and circur                                                                                                    | stances mentioned)                                                                                                    |

• Bütün bilgilerinizi doğruluğunu kontrol ettikten sonra başvuru sürecini tamamlayınız.

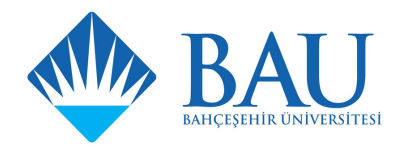

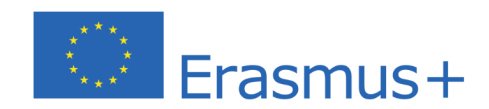

| bauexchange.bau.edu.tr/default.a | × +                       |                     |             |                                                                            |                                  |                                             |           |          | -                                | ٥               | ×  |
|----------------------------------|---------------------------|---------------------|-------------|----------------------------------------------------------------------------|----------------------------------|---------------------------------------------|-----------|----------|----------------------------------|-----------------|----|
| ← → C ▲ Not secure               | bauexchange bau edu tr/de | fault aspx?pld=2034 |             |                                                                            |                                  |                                             |           |          | o- ☆                             | * 6             |    |
| Apps                             | baacken angelobaaceaan, a |                     |             |                                                                            |                                  |                                             |           |          |                                  |                 |    |
|                                  | stand Page 🔒 My a         | ccount              | Report A Bu | g 🚫 Exit                                                                   |                                  |                                             |           | Versi    | ion: 1.19.7331.<br>2021 © Copyri | 27916<br>ght by | io |
|                                  | Application / List × App  |                     |             |                                                                            |                                  |                                             |           |          |                                  |                 |    |
| Search A                         | My applications           |                     |             |                                                                            |                                  |                                             |           |          |                                  |                 |    |
| 🛞 Exchange Programs 🔥            |                           |                     |             |                                                                            |                                  |                                             |           |          |                                  |                 |    |
| Application / List               |                           |                     |             |                                                                            | rm Exchange Program              |                                             |           |          |                                  |                 |    |
|                                  |                           | 11.2.2021 22:36:08  |             | Fall                                                                       | Erasmus+                         | Outgoing Student                            | Education |          | in the proce                     | 255             |    |
|                                  | Set Outgain               |                     |             |                                                                            |                                  |                                             |           |          |                                  |                 |    |
|                                  |                           |                     |             |                                                                            |                                  |                                             |           |          |                                  |                 |    |
|                                  |                           |                     |             | Description                                                                |                                  |                                             |           |          |                                  |                 |    |
|                                  | Upload Waiting            | Application Form    |             |                                                                            | UPLOAD THE SIGNED APPLICATION FO | ORM HERE>>>>>>>>>>>>>>>>>>>>>>>>>>>>>>>>>>> | . 🔽       | Q Uploa  |                                  |                 |    |
|                                  |                           |                     |             |                                                                            | 50%                              |                                             | N.        | Mé Upica |                                  | Downloa         |    |
|                                  |                           |                     |             | Vour application has be<br>completed, You can pri<br>pre-application form. | ren<br>nt the                    |                                             |           |          |                                  |                 |    |
|                                  |                           |                     |             |                                                                            |                                  |                                             |           |          |                                  |                 |    |

|            | bauexchange.bau.euu.tr/ | ieiauit.asp | ix:piu=2054           |               |               |                                  |                                           |              |                                  |                                          |
|------------|-------------------------|-------------|-----------------------|---------------|---------------|----------------------------------|-------------------------------------------|--------------|----------------------------------|------------------------------------------|
| •          |                         |             | _                     |               |               |                                  |                                           |              |                                  | _                                        |
|            | Main Page               | account     | Language •            | Report A Bug  | S Exit        |                                  |                                           |              | Versic 2                         | n: 1.19.7331.27916<br>021 © Copyright by |
| <b>"</b>   | Application / List ×    | Application | on / List ×           |               |               |                                  |                                           |              |                                  |                                          |
| æ          | My applications         |             |                       |               |               |                                  |                                           |              |                                  |                                          |
| Programs ^ | Make A New Applic       | tion        | My applications       |               |               |                                  |                                           |              |                                  |                                          |
| List       | Başvuru Formu           | Applic      | ication Date          | Academic Year | Academic Term | Exchange Program                 | Mobility Type                             | Başvuru Tipi | pi Application                   |                                          |
|            | 🗳 View Information      | 11.2.       | .2021 22:36:08        | 2021-2022     | Fall          | Erasmus+                         | Outgoing Student                          | Education    | I                                | the process                              |
|            |                         |             |                       |               |               |                                  |                                           | 😓 Outg       |                                  | Student Applicatio                       |
|            |                         |             | Upload Your Documents |               |               |                                  | 7                                         |              |                                  |                                          |
|            | Approval Status         | Document    | it Name               |               | ▲ D           | escription                       |                                           | Required     |                                  |                                          |
|            | Unload Waiting          | Application | n Form                |               | UP            | PLOAD THE SIGNED APPLICATION FOR | M HERE>>>>>>>>>>>>>>>>>>>>>>>>>>>>>>>>>>> |              | 📢 Uploa                          | 1                                        |
|            | opioad waiting          |             |                       |               |               |                                  |                                           | 100          | 0                                |                                          |
|            | Pending Approval        | Transcript  |                       |               |               | 50%                              |                                           | V            | <table-cell> Uploa</table-cell>  | 1 LE Dow                                 |
|            | Pending Approval        | Transcript  |                       |               |               | 50%                              |                                           | V            | <table-cell> Uploar</table-cell> | 1 Down                                   |
|            | Pending Approval        | Transcript  |                       |               |               | 50%                              |                                           | X            | <table-cell> Uploa</table-cell>  | d Lei Dowr                               |
|            | Pending Approval        | Transcript  |                       |               |               | (50%)                            |                                           | ×            | 🥵 Uploa                          | 1 Lei Dowr                               |
|            | Pending Approval        | Transcript  |                       |               |               | 50%                              |                                           | X            | 🥵 Uploa                          | d Lei Dowr                               |
|            | Pending Approval        | Transcript  |                       |               |               | 50%                              |                                           | X            | K Uploa                          | d L <b>H</b> Dowr                        |
|            | Pending Approval        | Transcript  |                       |               |               | 2016                             |                                           | X            | K Uploa                          | d L <b>H</b> Dowr                        |
|            | Pending Approval        | Transcript  |                       |               |               | 20%                              |                                           | X            | K Uploar                         | d Lei Dowr                               |
|            | Pending Approval        | Transcript  |                       |               |               | 50%                              |                                           |              | K Uploar                         | 1 LE Dowr                                |
|            | Pending Approval        | Transcript  |                       |               |               | 2016                             |                                           | ×            | <table-cell> Uploa</table-cell>  | 1 L <b>B</b> Dowr                        |
|            | Pending Approval        | Transcript  |                       |               |               | 20%                              |                                           | ×            | 😡 Uploar                         | I Liji Dowr                              |
|            | Pending Approval        | Transcript  |                       |               |               | 50%                              |                                           | ×            | <table-cell> Uploar</table-cell> | i L <b>a</b> Down                        |

 Başvurunu tamamladıktan sonra Outgoing Student Application Form kısmından başvuru formunu indirip kendiniz imzalayınız ve akademik koordinatörünüzden imzalamasını talep ediniz. Her bölümün akademik koordinatörüne https://international.bahcesehir.edu.tr/exchange/erasmus/outgoingstudents/faculty-coordinators/ linkinden ulaşabilirsiniz.

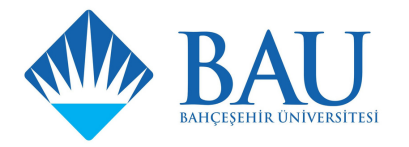

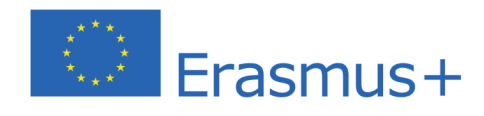

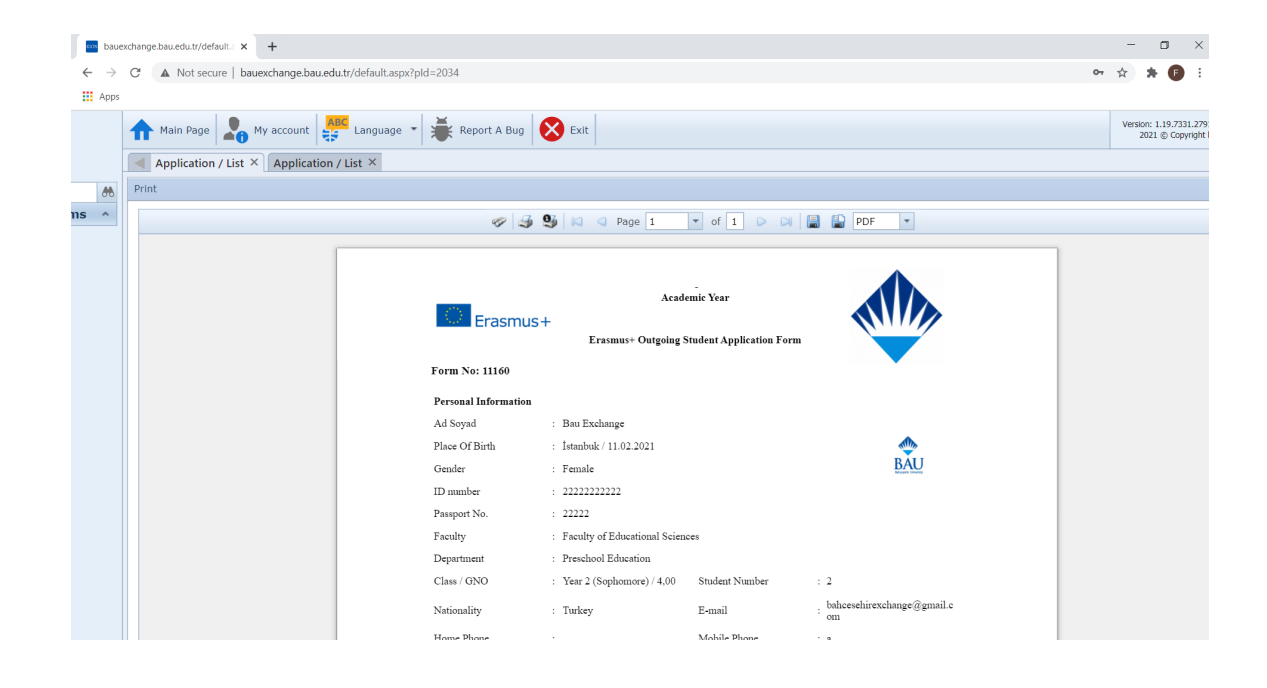

| bauexchange.bau.edu.tr/default.a | × +                                                        |                    |               |                                |                          |                   |              |           | - 0            | ×                                               |  |  |
|----------------------------------|------------------------------------------------------------|--------------------|---------------|--------------------------------|--------------------------|-------------------|--------------|-----------|----------------|-------------------------------------------------|--|--|
| ← → C ▲ Not secure               | bauexchange.bau.edu.tr/defa                                | ult.aspx?pld=2034  |               |                                |                          |                   |              | 07        | 🏫 🔺 🖪          |                                                 |  |  |
| Apps                             |                                                            |                    |               |                                |                          |                   |              |           |                |                                                 |  |  |
|                                  | 🛧 Main Page 🔏 My account 👺 Language 👻 👹 Report A Bug 🚫 Ext |                    |               |                                |                          |                   |              |           |                | Version: 1.19.7331.27916<br>2021 © Copyright by |  |  |
|                                  | Application / List X Application Form X                    |                    |               |                                |                          |                   |              |           |                |                                                 |  |  |
| Search 🔥                         | My applications                                            |                    |               |                                |                          |                   |              |           |                |                                                 |  |  |
| Exchange Programs ^              | My Andrea New Andreation                                   |                    |               |                                |                          |                   |              |           |                |                                                 |  |  |
| Application / List               | Başvuru Formu                                              | Application Date   | Academic Year | Academic Term                  | Exchange Program         | Mobility Type     | Başvuru Tipi | Applica   | tion Status    |                                                 |  |  |
|                                  | 📔 View Information                                         | 11.2.2021 22:36:08 | 2021-2022     | Fall                           | Erasmus+                 | Outgoing Student  | Education    | In the    | In the process |                                                 |  |  |
|                                  | Sutgoing Student Application Form                          |                    |               |                                |                          |                   |              |           |                |                                                 |  |  |
|                                  | Upload Your Documents                                      |                    |               |                                |                          |                   |              |           |                |                                                 |  |  |
|                                  | Approval Status D                                          | ocument Name       |               | <ul> <li>Descriptio</li> </ul> | n                        |                   | Required     |           |                |                                                 |  |  |
|                                  | Pending Approval Ap                                        | plication Form     |               | UPLOAD TI                      | HE SIGNED APPLICATION FO | RM HERE>>>>>>>>>> | 22 m         | Q Upload  | Downloa        | id                                              |  |  |
|                                  | Pending Approval                                           | inscript           |               |                                | 00%                      |                   |              | No Opioad | CH Downioa     |                                                 |  |  |
|                                  |                                                            |                    |               |                                |                          |                   |              |           |                |                                                 |  |  |
|                                  |                                                            |                    |               |                                |                          |                   |              |           |                |                                                 |  |  |
|                                  |                                                            |                    |               |                                |                          |                   |              |           |                |                                                 |  |  |
|                                  |                                                            |                    |               |                                |                          |                   |              |           |                |                                                 |  |  |
|                                  |                                                            |                    |               |                                |                          |                   |              |           |                |                                                 |  |  |
|                                  |                                                            |                    |               |                                |                          |                   |              |           |                |                                                 |  |  |
|                                  |                                                            |                    |               |                                |                          |                   |              |           |                |                                                 |  |  |
|                                  |                                                            |                    |               |                                |                          |                   |              |           |                |                                                 |  |  |
|                                  |                                                            |                    |               |                                |                          |                   |              |           |                |                                                 |  |  |
|                                  |                                                            |                    |               |                                |                          |                   |              |           |                |                                                 |  |  |
|                                  |                                                            |                    |               |                                |                          |                   |              |           |                |                                                 |  |  |
|                                  |                                                            |                    |               |                                |                          |                   |              |           |                |                                                 |  |  |
|                                  |                                                            |                    |               |                                |                          |                   |              |           |                |                                                 |  |  |

• İmzalı başvuru formunu sisteme yükleyiniz.

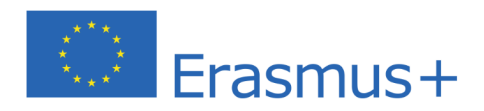

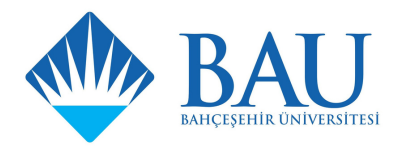

|                     | Main Page My acco                       | unt Language •     | Report A Bug  | Exit          |                  |                  |              | Version: 1.19.7331.27916<br>2021 © Copyright by |  |  |  |
|---------------------|-----------------------------------------|--------------------|---------------|---------------|------------------|------------------|--------------|-------------------------------------------------|--|--|--|
|                     | Application Form × Application / List × |                    |               |               |                  |                  |              |                                                 |  |  |  |
| Search 🔥            | My applications                         |                    |               |               |                  |                  |              |                                                 |  |  |  |
| Exchange Programs ^ | My applications                         |                    |               |               |                  |                  |              |                                                 |  |  |  |
| Application / List  | Başvuru Formu                           | Application Date   | Academic Year | Academic Term | Exchange Program | Mobility Type    | Başvuru Tipi | Application Status                              |  |  |  |
|                     | 👕 View Information                      | 11.2.2021 22:36:08 | 2021-2022     | Fall          | Erasmus+         | Outgoing Student | Education    | Application Completed                           |  |  |  |
|                     |                                         |                    |               |               |                  |                  |              |                                                 |  |  |  |
|                     |                                         |                    |               |               |                  |                  |              |                                                 |  |  |  |
|                     |                                         |                    |               |               |                  |                  |              |                                                 |  |  |  |
|                     |                                         |                    |               |               |                  |                  |              |                                                 |  |  |  |
|                     |                                         |                    |               |               |                  |                  |              |                                                 |  |  |  |
|                     |                                         |                    |               |               |                  |                  |              |                                                 |  |  |  |
|                     |                                         |                    |               |               |                  |                  |              |                                                 |  |  |  |
|                     |                                         |                    |               |               |                  |                  |              |                                                 |  |  |  |
|                     |                                         |                    |               |               |                  |                  |              |                                                 |  |  |  |
|                     |                                         |                    |               |               |                  |                  |              |                                                 |  |  |  |
|                     |                                         |                    |               |               |                  |                  |              |                                                 |  |  |  |
|                     |                                         |                    |               |               |                  |                  |              |                                                 |  |  |  |
|                     |                                         |                    |               |               |                  |                  |              |                                                 |  |  |  |
|                     |                                         |                    |               |               |                  |                  |              |                                                 |  |  |  |
|                     |                                         |                    |               |               |                  |                  |              |                                                 |  |  |  |
|                     |                                         |                    |               |               |                  |                  |              |                                                 |  |  |  |
|                     |                                         |                    |               |               |                  |                  |              |                                                 |  |  |  |
|                     |                                         |                    |               |               |                  |                  |              |                                                 |  |  |  |

 Başvurunuzu tamamladıktan başvuru durumuzunuzu 'In the process' olarak görüntüleyeceksiniz.Başvurunuz 5 iş günü içerinsinde 'Application completed' olarak güncellencektir. Bu durumda Erasmus İngilizce Sınavına davet edilmeye hak kazanmış olacaksınız. Başvurunuzun onayladığını başvuru tarihi bitmeden kontrol ediniz.

## 20 Mart'ta yapılacak olan Erasmus İngilizce sınavında başarılar dileriz!